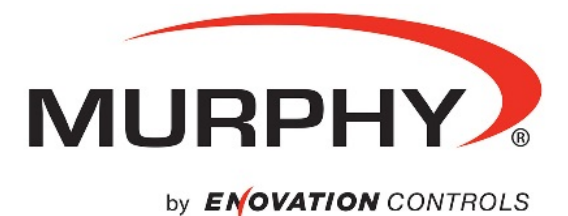

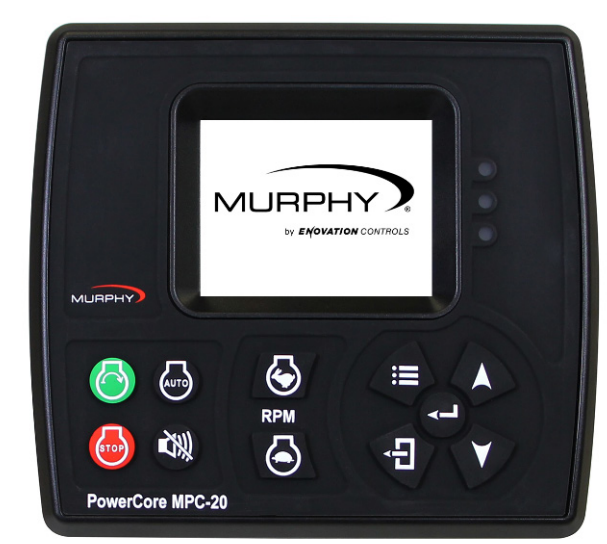

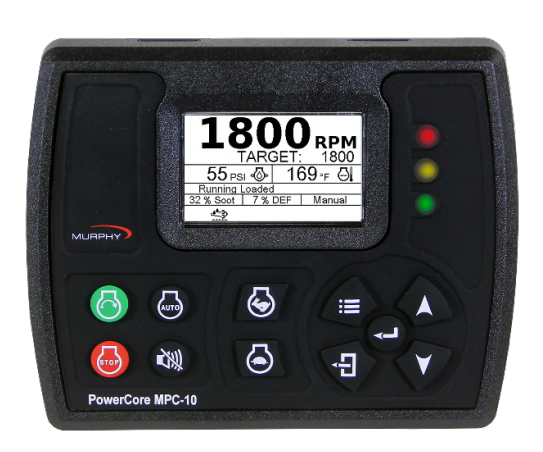

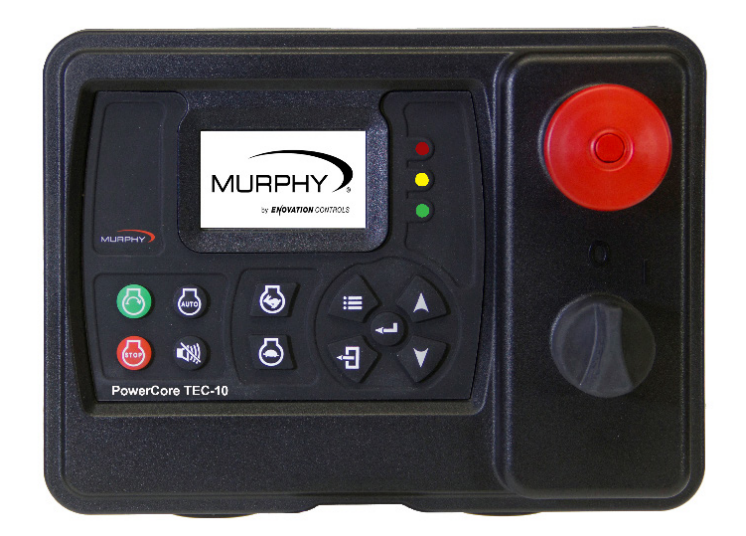

# Murphy PowerCore<sup>®</sup> Configurations Installation Manual

1900003 Section 80 2019-01-18 In order to consistently bring you the highest quality, full-featured products, we reserve the right to change our specifications and designs at any time. The latest version of this manual can be found at enovationcontrols.com.

**Warranty** - A limited warranty on materials and workmanship is given with this Murphy product. A copy of the warranty may be viewed or printed by going to www.enovationcontrols.com/warranty

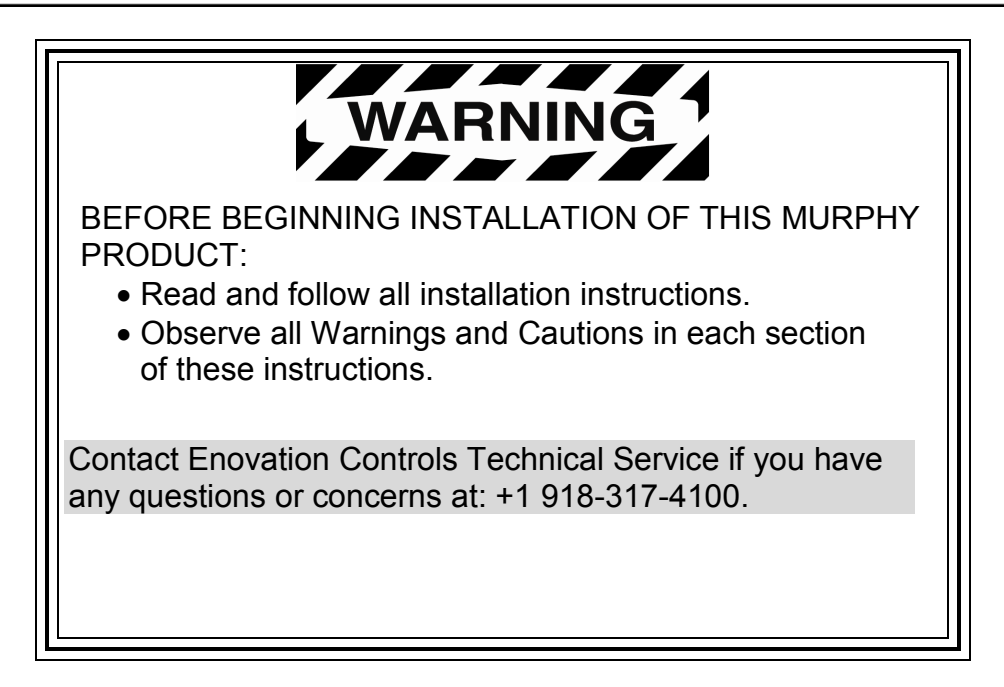

## **Table of Contents**

| JSB Overview / Requirements                    |   |
|------------------------------------------------|---|
| PowerCore <sup>®</sup> Products                | 5 |
| USB Configuration Loading Methods              | 5 |
| USB Thumb Drive                                | 5 |
| Necessary PowerCore Harnessing for USB Loading | 5 |
| Loading Configurations with USB                | 6 |
| MPC20 & MPC10 Older Method                     | 7 |
| CAN Overview / Requirements                    | 8 |
| Necessary PowerCore Harnessing for CAN Loading | 8 |

- THIS PAGE INTENTIONALLY LEFT BLANK -

# **USB Overview / Requirements**

#### PowerCore<sup>®</sup> Products

The PowerCore<sup>®</sup> products include the MPC20, MPC10, and the TEC-10. The MPC's are also used in the ML series panels; ML2000 and ML1000 respectively.

## **USB Configuration Loading Methods**

There are two methods used to load configurations; USB or CAN bus. However, the TEC-10 can only be loaded over the CAN bus.

**NOTE:** When loading a new configuration, the original setpoints will be changed to the setpoints in the new configuration.

#### USB Thumb Drive

- 1. UDISK devices are not supported by PowerCore. With the Thumb drive installed, go to: control panel\device manager\disk drives. Expand disk drives to verify UDISK is not in the description.
- Thumb Drive file system must be formatted for FAT. FAT32, EXFAT and NTFS are not supported by PowerCore. With the Thumb drive installed, go to: computer\removable disk. Right click on removable disk, click on Format. Check under File System to verify the format is compatible.

#### Necessary PowerCore Harnessing for USB Loading

#### MPC20

Along with the 40000554 3' 90 pin whip harness, the 40000566 USB programming harness is required. The 40000566 harness plugs in to the Molex connector on the 40000554 harness.

#### ML2000

The 40000566 programming harness is included in the ML2000. Remove the four screws holding the black inner panel to the enclosure. Gently pull the inner panel away from the enclosure far enough to expose the 40000556 programming harness.

#### MPC10

Along with the 40000598 3' 3x12 whip harness, the 78000668 USB programming harness is required. The 78000668 harness plugs in to the USB receptacle on the back of the MPC10.

#### ML1000

The 78000668 programming harness is not included in the ML1000. Remove the four screws holding the black inner panel to the enclosure. Gently pull the inner panel away from the enclosure far enough to expose the back of the MPC10. The 78000668 harness plugs in to the USB receptacle on the back of the MPC10.

#### Loading Configurations with USB

There are two types of configuration files: configuration.gciBin, and configurationFull.gciBin. It is recommended to use the larger Full file, which includes the application portion of the configuration.

There are two methods for loading configurations using the USB port. If the configuration is PowerVision 2.9 or later, there is a Load Configuration choice in the main menu. This is referred to as the Local method in this manual. If the configuration is an older version, that choice is not there, and the older method must be used.

#### MPC20 & MPC10 LOCAL METHOD

The file name can be customized for easy reference, but the file must have .gciBin as the extension (i.e., perkins.gciBin, model42.gciBin, etc.).

If you load a file with the file name from PowerVision, you must use configurationFull.gciBin. Configuration.gciBin will not load using the local method.

| Step | Action                                                                                                    |
|------|----------------------------------------------------------------------------------------------------|
| 1    | Go to the main menu and select Load Configuration.                                                                                                    |
|      | Stopped 00:29:54<br>Manual                                                                                                    |
| 2    | Press Enter. The message No File Found will be displayed.                                                                                                    |
| 3    | Install the Thumb drive, and select the correct file to be loaded. There can be<br>several files on the same USB Thumb Drive.<br>File Name:<br>configurationFull.gciBin     Press Enter to Select File     O0:29:54     Manual |
| 4    | Press Enter and the display will prompt as follows:  Press Enter To Confirm File Selection. Unit Will Reset. Press Back to Cancel.  Stopped 00:29:54 Manual                                                                    |

| Step | Action                                                                         |
|------|--------------------------------------------------------------------------------|
| 5    | When Enter is pressed to confirm, the controller will begin to load the        |
|      | configuration. During the load, the amber LED will blink. When the load is     |
|      | finished, the amber and red LEDs will be blinking and the green LED will be on |
|      | steady. The loading process takes approximately 10 to 15 seconds.              |
| 6    | Remove the thumb drive, and the controller will exit out of the bootload mode. |
| 7    | Power cycle the controller to return to normal operations.                     |

**NOTE:** If the loading process is interrupted, or the power or thumb drive are removed, the older method (detailed below) must be used.

#### MPC20 & MPC10 Older Method

Using this method, PowerCore products need to be put in the bootload mode to receive configurations. Follow these steps:

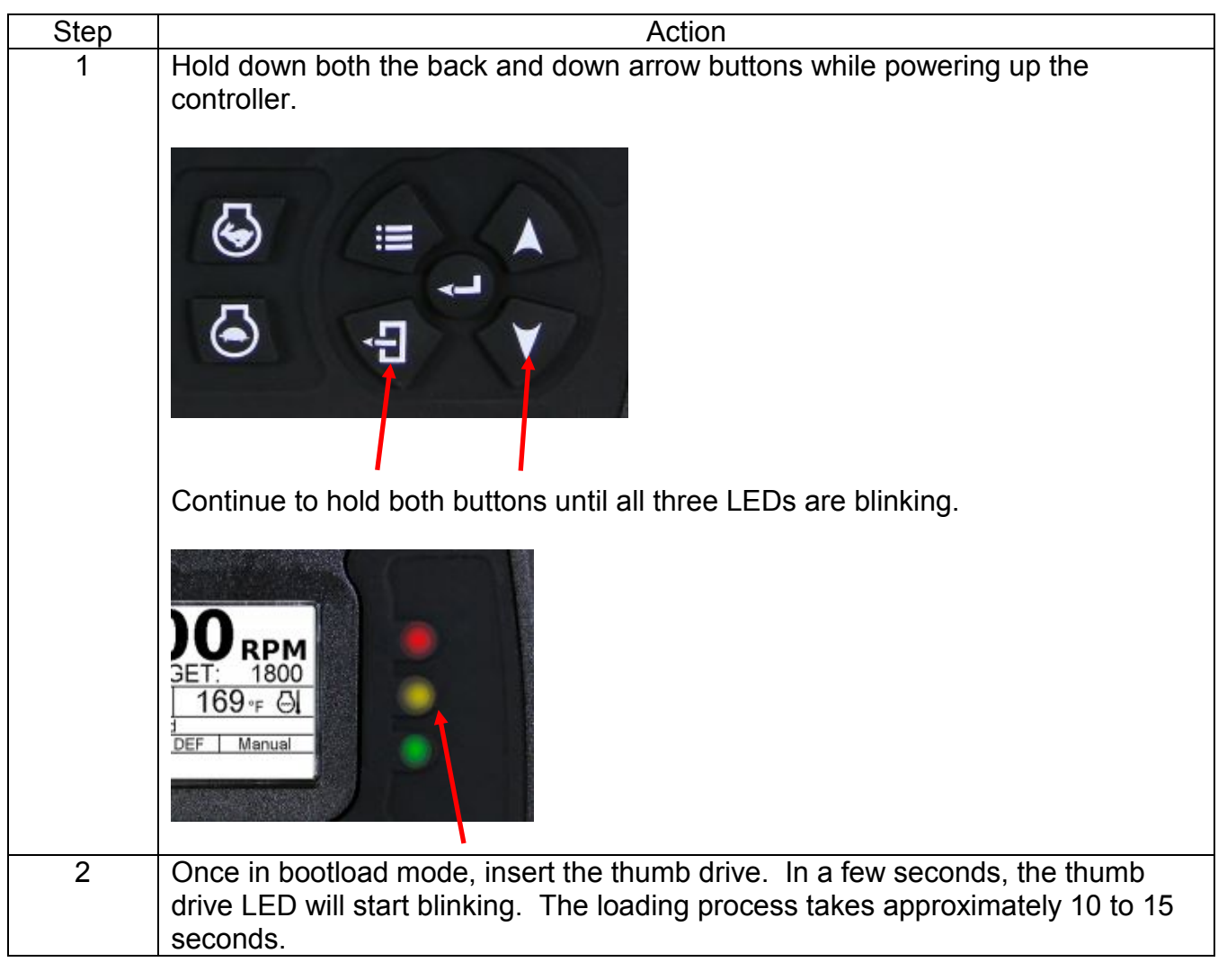

| Step | Action                                                                         |
|------|--------------------------------------------------------------------------------|
| 3    | When the load is complete, the green LED on the controller and the LED on the  |
|      | thumb drive will quit blinking and remain on.                                  |
| 4    | Remove the thumb drive, and the controller will exit out of the bootload mode. |
| 5    | Power cycle the controller to return to normal operation.                      |

### **CAN Overview / Requirements**

The TEC-10 does not support a USB port, therefore all configurations must be loaded using the CAN bus via a PC with either PowerVision for Controllers or the full PowerVision Suite installed.

#### Necessary PowerCore Harnessing for CAN Loading

The 40000625 programming kit or equivalent is required to load programs in to the TEC-10. This same kit can be used on the ML PowerCore panels.

#### Loading Configurations with CAN

| Step | Action                                                                                                    |  |
|------|----------------------------------------------------------------------------------------------------|--|
| 1    | Install the ECOM device driver for 32-bit or 64-bit Windows. The drivers can be downloaded from the website <b>cancapture.com</b> .                                                                                                    |  |
| 2    | Connect the 40000625 programming kit to the controller and your PC.                                                                                                    |  |
| 3    | Open the configuration to be loaded in PowerVision, and the version window should appear as shown when the controller and PowerVision are connected.                                                                                                    |  |
|      | Available         Installed           Build With:         2.9.23029         2.8.10599           App:         2.9.10051         2.8.10161           OS:         5.2         5.2           Loader:         2.9.10015         2.9.10015           MPC10 Connected                                                                                                    |  |
| 4    | The Activity LEDs will be blinking on the ECOM dongle while the controller and PowerVision are connected.                                                                                                    |  |
| 5    | Click on Device and then click on Create Firmware. This process takes about 40 seconds.                                                                                                    |  |
|      | Create Bootloader Install Package Icoate firmware Icoate firmware Icoate firmw |  |

| Step | Action                                                                                                    |
|------|----------------------------------------------------------------------------------------------------|
| 6    | Click on Load Firmware. This process takes about 3 to 4 minutes. During the load, the amber LED will blink on the controller. When the load is finished, the controller will reset and return to normal operation. |
|      | Powervision for Controllers - Unsaved Template (MPCT0_TECT0 Controller)                                                                                                    |
|      | Open Save As Close                                                                                                    |
|      | Information Menus Screens Strings Device Changelog About Machine Hours Update Widget Allows updating the hours when replacing the controller  fetch hours                                                          |
|      | Create Application Install Package <u>CrUsers/und/Documen_nfigurationful.gciBin</u> <b>Ioad firmware Isave as</b>                                                                                                  |
|      | Create Bootloader Install Package <u>CAUsers/rlund\Documen_igurationLoader.gclBin</u> load firmware save as                                                                                                    |
|      |                                                                                                    |

In order to consistently bring you the highest quality, full-featured products, we reserve the right to change our specifications and designs at any time. MURPHY products and the Murphy logo are registered and/or common law trademarks of Enovation Controls, LLC. This document, including textual matter and illustrations, is copyright protected by Enovation Controls, LLC, with all rights reserved. (c) 2019 Enovation Controls, LLC. A copy of the warranty may be viewed or printed by going to www.enovationcontrols.com/warranty

ENOVATION CONTROLS CORPORATE HEADQUARTERS 5311 S 122ND EAST AVENUE TULSA, OK 74146

ENOVATION CONTROLS LTD. – UNITED KINGDOM CHURCH ROAD LAVERSTOCK SALISBURY SP1 10Z UK

SUN MURPHY INTERNATIONAL TRADING (SHANGHAI) CO., LTD B15 ROOM, 6# BUILDING, 351 SIZHUAN ROAD SONGJIANG DISTRICT, SHANGHAI 201601, CHINA

ENOVATION CONTROLS INDIA PVT. LTD. 301, 3RD FLOOR, KRSNA CHAMBERS, 11 GALAXY GARDENS, NORTH MAIN ROAD, KOREGAON PARK, PUNE 411001, MAHARASHTRA, INDIA

**U.S. SALES & SUPPORT** 

PHONE: 918 317 4100 EMAIL: SALES@ENOVATIONCONTROLS.COM WWW.ENOVATIONCONTROLS.COM

MURPHY INDUSTRIAL PANEL DIVISION PHONE: 918 317 4100 EMAIL: IPDSALES@ENOVATIONCONTROLS.COM INTERNATIONAL SALES & SUPPORT

EUROPE, MIDDLE EAST, AFRICA PHONE: +44 1722 410055 EMAIL: SALES@ENOVATIONCONTROLS.EU

CHINA PHONE: +86 21 6237 5885 EMAIL: APSALES@ENOVATIONCONTROLS.COM INDIA PHONE: +91 91581 37633 EMAIL: INDIASALES@ENOVATIONCONTROLS.COM

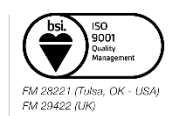